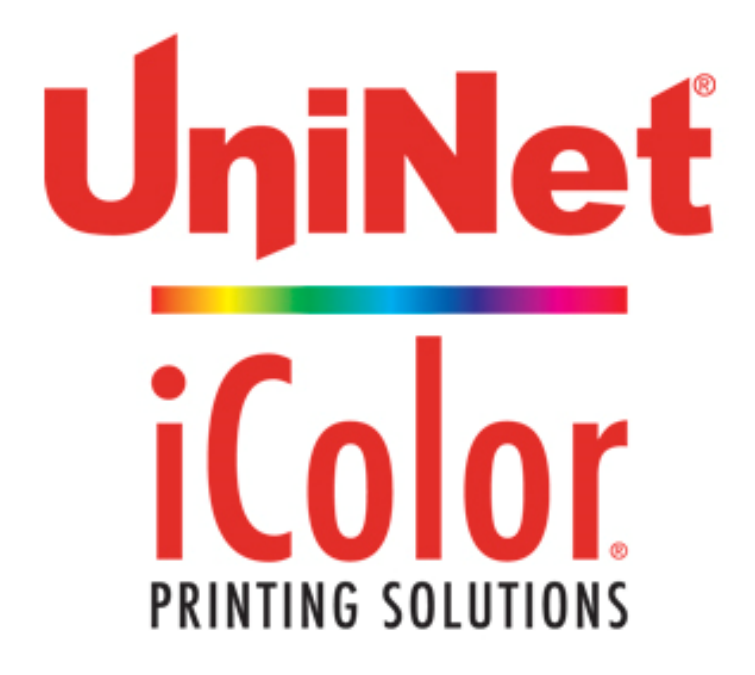

# <u>Installation instructions for iColor® White RIP</u> <u>Underprint Plugin on the iColor® 700</u> <u>and Using Spot White</u>

UniNet 3232 W. El Segundo Blvd., Hawthorne, California 90250 | sales@icolorprint.com www.icolorprint.com

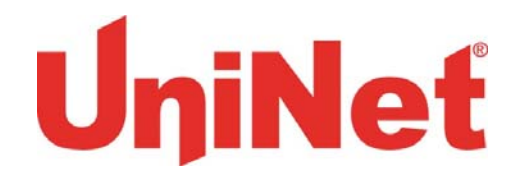

## Table of Contents

| Installing the white RIP underprint option | . 3 - 7 |
|--------------------------------------------|---------|
|                                            | 0 44    |
| Using spot white                           | 8 – 11  |

Consult the iColor<sup>®</sup> knowledge base for more information: www.icolorprint.com/support

Technical Support Email: <a href="mailto:support@icolorprint.com">support@icolorprint.com</a>

Technical Support Phone: 631-590-1040, Option 2

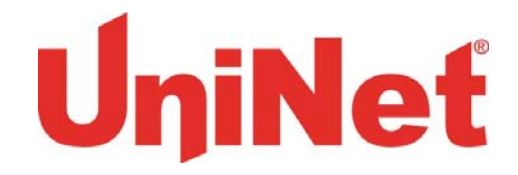

## Installing the iColor® 700 White RIP Underprint Option

Step 1 of 9: Launch EDGE2Print software on your PC

Step 2 of 9: Open the file 'Install White ICC.exe', click Install ICC for White Toner

| ſ                                                                                 | Install ICC for White Toner    |
|-----------------------------------------------------------------------------------|--------------------------------|
| Computer  My Passport_1 ( Organize  Include in library  Share Name EDGE_White.icc | Install ICC for<br>White Toner |
| Install White ICC.exe                                                             |                                |

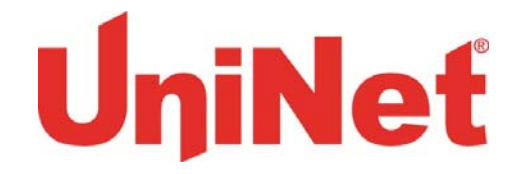

**Step 3 of 9:** Wait until the process is finished. Click the button to close. ICC profile for white toner underprint option is now installed

| 🖳 Install ICC for White Toner | 🖳 Install ICC for White Toner |
|-------------------------------|-------------------------------|
| Installing ICC for            | DONE!                         |
| White Toner                   | Click to Exit                 |

**Step 4 of 9:** Open the folder of EDGE2Print, click EDGE2Print.exe. Make sure no other versions of the software is running, including APEX2Print

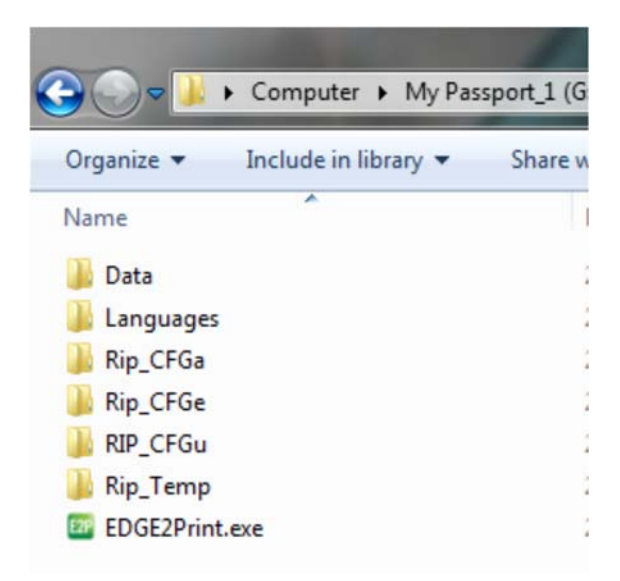

UniNet 3232 W. El Segundo Blvd., Hawthorne, California 90250 | sales@icolorprint.com www.icolorprint.com oge 1

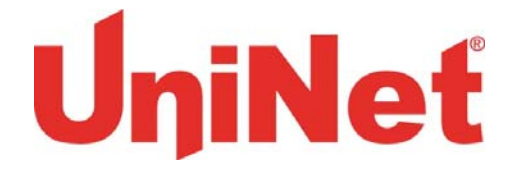

#### Step 5 of 9: Insert the appropriate IP addresses and click Save

| Setup IP Addresses   |                 |
|----------------------|-----------------|
| Printer IP Address : | 192.168.102.186 |
| Feeder IP Address :  | 192.168.102.185 |
| Sav                  | e               |
| Sav                  | e               |

#### Step 6 of 9: Click Options->Software->White Toner from the tool bar

| File Media Nesting Banner Cost Report | Options       |                 |
|---------------------------------------|---------------|-----------------|
| Selected Media                        | Printer       |                 |
| 11001 - Matte White Paper             | Software 🕨    | Cost Calculator |
| Open File                             | Preferences > | Display Options |
| Die Cut Mode:                         |               | Variable Data   |
| Cut On The Fly:                       |               | White Toner     |

Page J

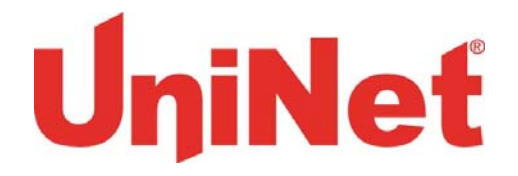

**Step 7 of 9:** Click Import License, navigate to the file 'White\_Toner\_Enabled.dat', click open to enable white toner.

| White_Toner_Form Dongle 18                                                                                        | Import<br>License           |                    |          |
|----------------------------------------------------------------------------------------------------|-----------------------------|--------------------|----------|
| © Open<br>⊖ ↓ ≪ bin → Det                                                                                         | bug > License - 47          | Search License     | ×        |
| Organize 🔻 New folder                                                                                             |                             | !≡ ▼               | 0        |
| Favorites                                                                                                    | Name                        | Date modified      | Туре     |
| Desktop                                                                                                    | White_Toner_Enabled.dat     | 2015-08-11 2:04 PM | DAT File |
| <ul> <li>Recent Places</li> <li>CloudStation</li> <li>Dropbox</li> <li>iCloud Photos</li> <li>OneDrive</li> </ul> |                             |                    |          |
| Homegroup                                                                                                    |                             |                    |          |
| r Computer                                                                                                    | -                           |                    |          |
| 🗣 Network<br>📴 Control Panel                                                                                      | • • [                       |                    | F        |
| File nar                                                                                                    | ne: White_Toner_Enabled.dat | Open Can           | ▼<br>cel |

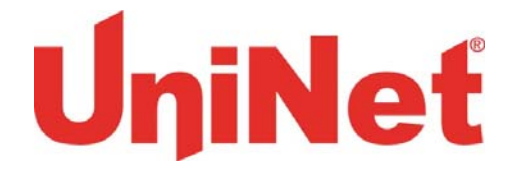

Step 8 of 9: Click Media from the toolbar, you will see White Toner tab.

white new

| 🔟 iSys ( | Certified N | /ledia |             |                  |              |            |               |   |  |  |  |  |  |  |
|----------|-------------|--------|-------------|------------------|--------------|------------|---------------|---|--|--|--|--|--|--|
| Paper    | Plastic     | Foil   | White Tor   | er               |              |            |               |   |  |  |  |  |  |  |
| Plastic  | Paper       |        |             |                  |              |            |               |   |  |  |  |  |  |  |
| Media II | D           |        | М           | edia Description | Media Vendor | Media Type | Media Weight  | t |  |  |  |  |  |  |
| 50001 -  | Gloss Clear | PET fo | or White TB | D                | TBD          | Plain      | Ultra Heavy 1 |   |  |  |  |  |  |  |
|          |             |        |             |                  |              |            |               |   |  |  |  |  |  |  |
|          |             |        |             |                  |              |            |               |   |  |  |  |  |  |  |
|          |             |        |             |                  |              |            |               |   |  |  |  |  |  |  |
|          |             |        |             |                  |              |            |               |   |  |  |  |  |  |  |

**Step 9 of 9**: You can create your own media based on this profile, but you won't have color management options for them.

| 🔟 iSys C  | ertified M | Media        |                   |              |            |               |
|-----------|------------|--------------|-------------------|--------------|------------|---------------|
| Paper     | Plastic    | Foil         | White Toner       |              |            |               |
| Plastic   | Paper      |              |                   |              |            |               |
| Media ID  | )          |              | Media Description | Media Vendor | Media Type | Media Weight  |
| 51001 - E | Black Text | ured Pap     | er TBD            | TBD          | Plain      | Ultra Heavy 1 |
| white new | N          |              | white new         | white new    | Plain      | Ultra Heavy 1 |
|           |            |              |                   |              |            |               |
|           |            |              |                   |              |            |               |
|           |            |              | -                 |              | 15.0       |               |
| Sele      | ected N    | <b>Nedia</b> |                   |              |            |               |

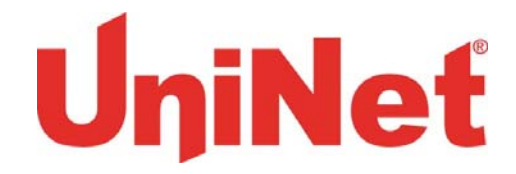

### **Using Spot White**

Note: If you want to print white, the color MUST be spot White. The following are simple instructions to change a color to spot white in AI.

**Step 1 of 4**: Open you file in AI. Click Window->Color and Window->Swatches to show COLOR and SWATCHES windows.

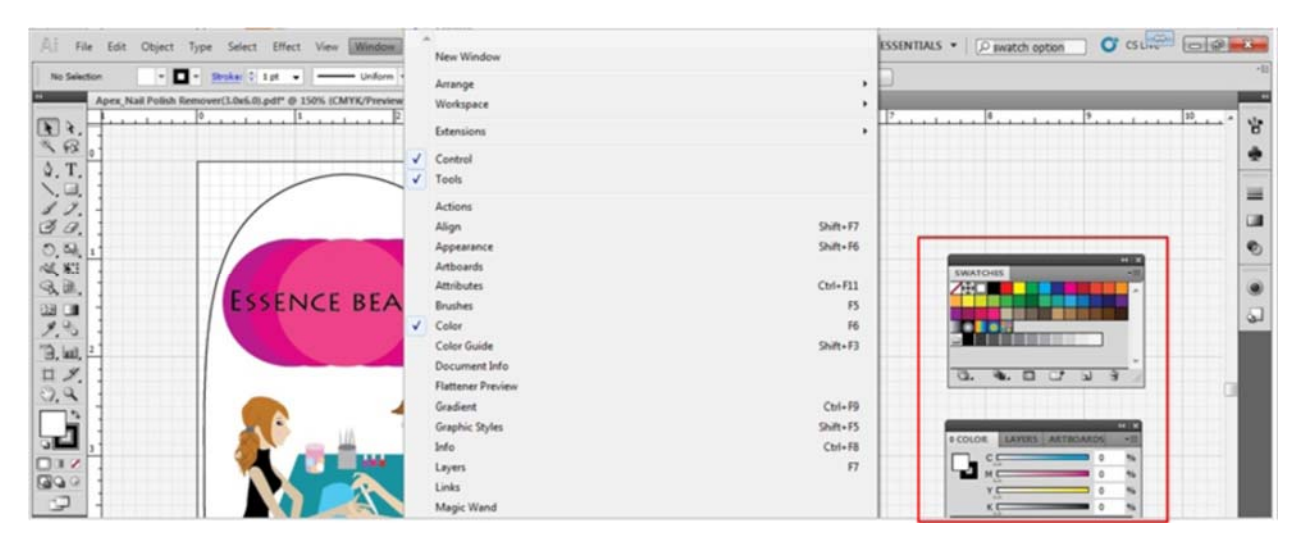

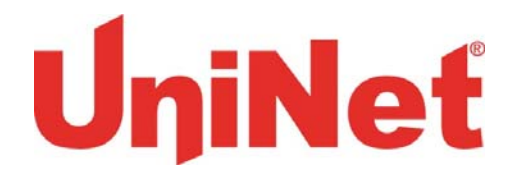

Step 2 of 4: Select the area where you want white print, then double click White on SWATCHES.

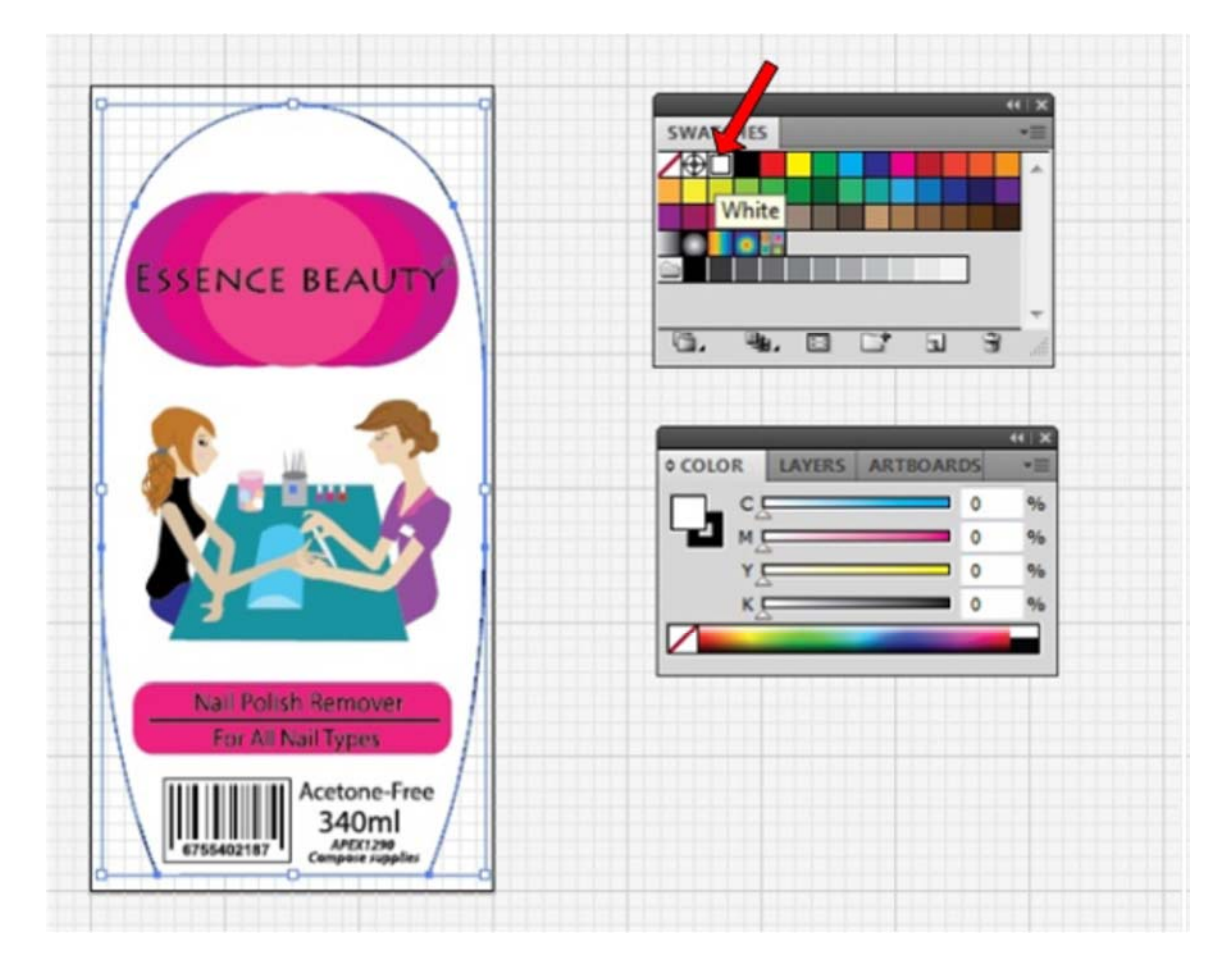

Page 9

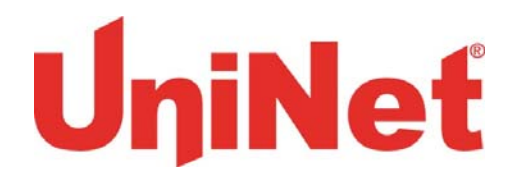

**Step 3 of 4**: Change the color type from process color to spot color. Then click OK. Make sure the swatch name is "White". It is very important!

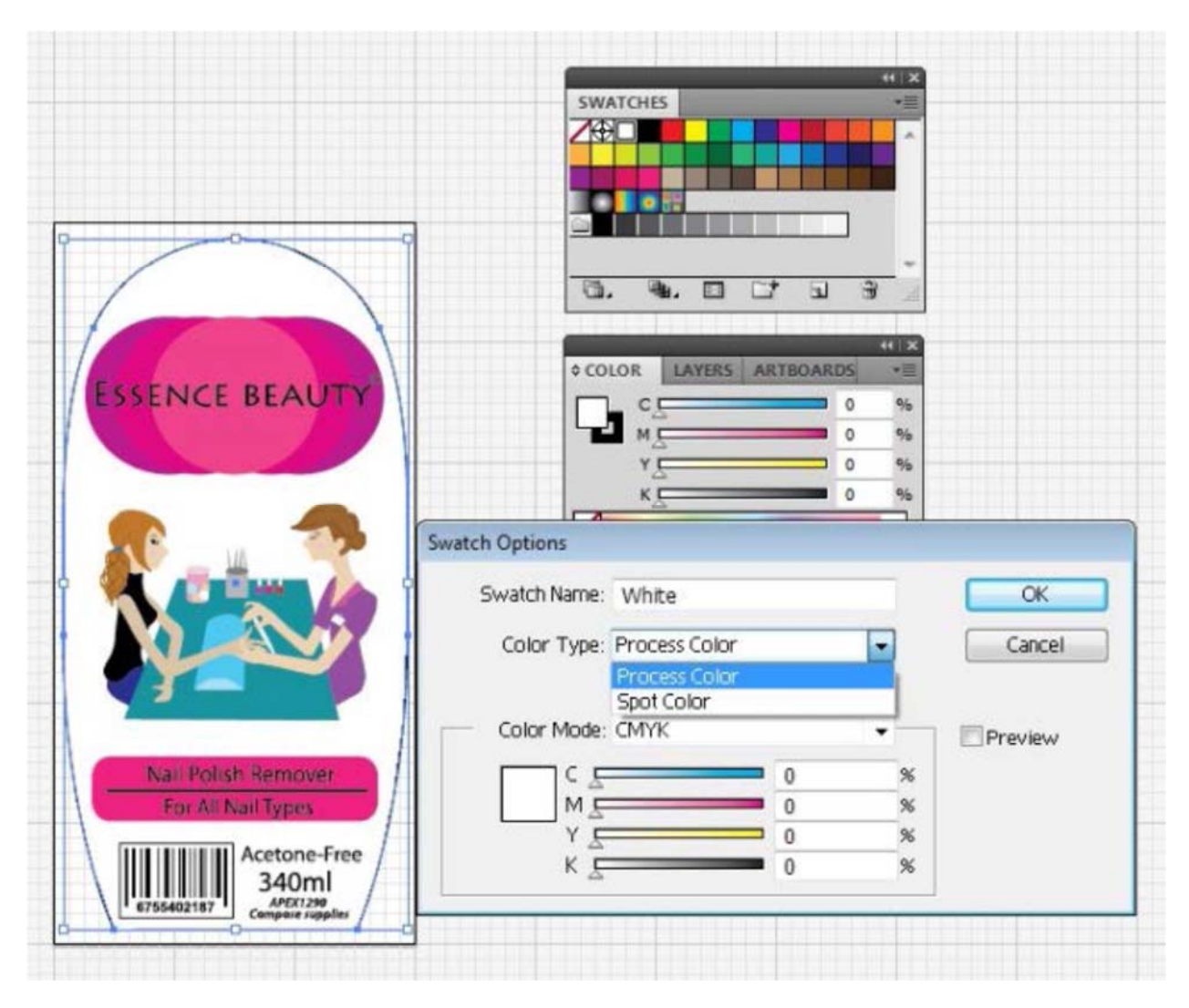

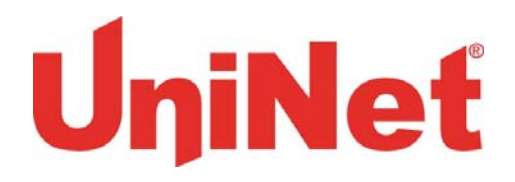

**Step 4 of 4**: Now you have spot white for the selected area. You can tell from the COLOR window which shows White 100%. Repeat Step 3 and 4 for all area you want to be spot white and save the file.

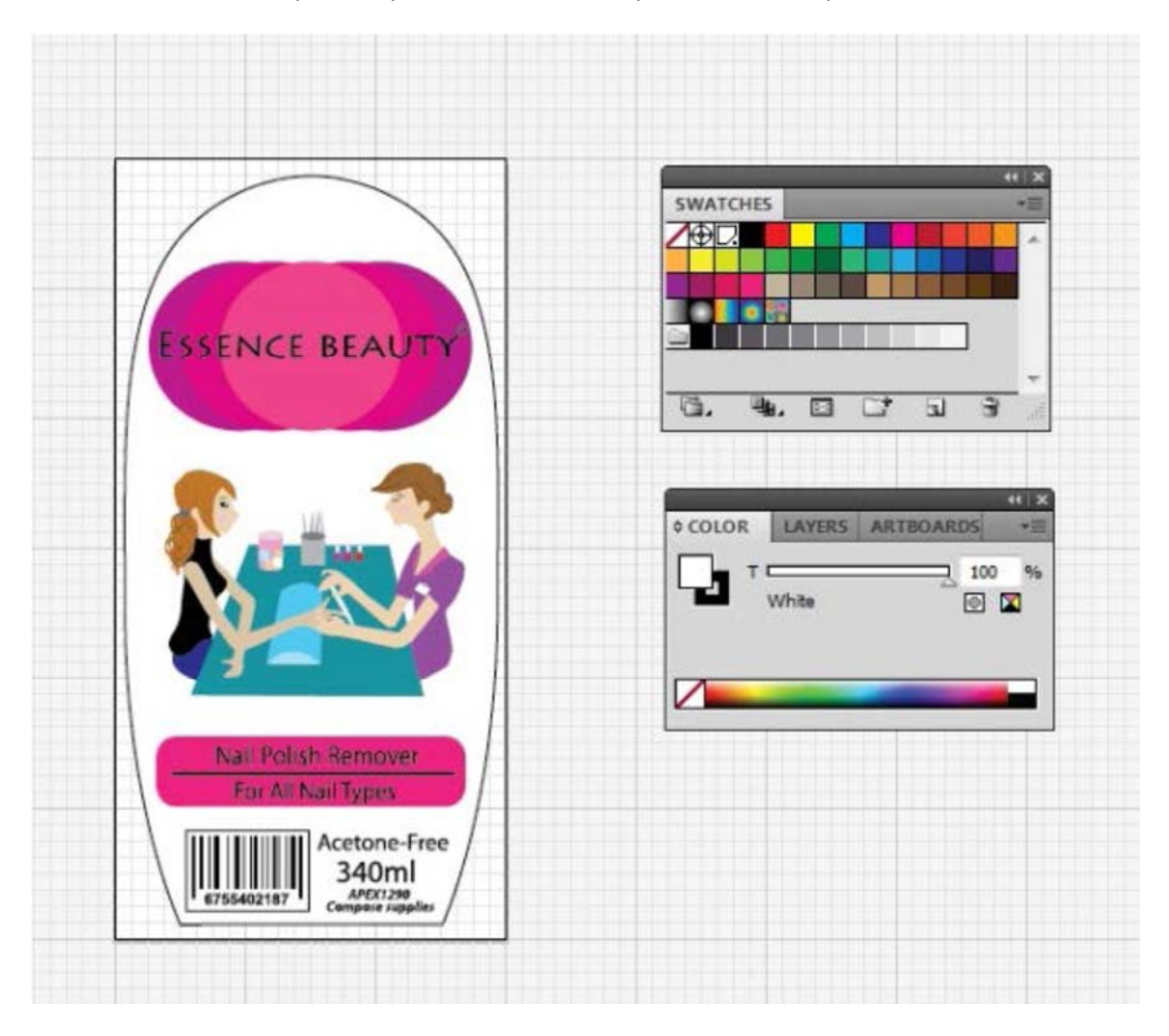

UniNet 3232 W. El Segundo Blvd., Hawthorne, California 90250 | sales@icolorprint.com www.icolorprint.com